### VADEMECUM PER LE INCOMBENZE DI FINE CORSO CON IL REGISTRO ELETTRONICO SOGI CORSI AALI

| a) | Come gestire l'ammissione ai test con la procedura semplificata di scrutinio       | 2  |
|----|------------------------------------------------------------------------------------|----|
| b) | Come proporre i voti in vista degli scrutini (opzionale)                           | 7  |
| C) | Come conoscere il monte ore di lezioni erogato                                     | 9  |
| d) | Come verificare il numero di ore di presenza di uno o più studenti                 | 11 |
| e) | Come gestire lo scrutinio finale e i test di livello con la procedura semplificata | 14 |

## Come gestire l'ammissione ai test con la procedura semplificata di scrutinio

| 2023/2024              | $\sim$ | 🔗 Link rapidi                  |                                   |
|------------------------|--------|--------------------------------|-----------------------------------|
| Alfabetizzazione       | $\sim$ |                                |                                   |
|                        |        | Circolari                      | Impegni collegiali                |
| Q CERCA                |        |                                |                                   |
| E REGISTRO CORSO       |        | Registri collegiali            | Verbali scrutini                  |
| REGISTRO DOCENTE       |        | 0 da pagare                    | 0                                 |
|                        | <      | \$== Pago online               | Ultime notifiche SOGI             |
|                        | <      |                                |                                   |
| REGISTRO ELETTRONICO   |        | Seleziona qui un corso per acc | cedere tramite i link rapidi so 💙 |
| V. 7.7.20 - 16/10/2023 |        | Registro del corso             | Valutazioni                       |

[1] Dopo esserti loggato come insegnante (PROF), clicca su REGISTRO DOCENTE (nel menu a sinistra).

| 2023/2024              | VALUTAZIONI                            | ( CPIA Vio Son Silvest_ v Al (TALIANO L2) v VISUALIZZA                                    |
|------------------------|----------------------------------------|-------------------------------------------------------------------------------------------|
|                        |                                        |                                                                                           |
| HOME REGISTRO          | ORE FREQUENZA A DISTANZA               | scegliere un opzione o cilocare sui bottone visualizza per proseguire con la navigazione. |
| Q CERCA                | PATTI FORMATIVI<br>REGISTRI COLLEGIALI |                                                                                           |
| E REGISTRO CORSO       | REPORT PRESENZE DISCIPLINA/UDA         |                                                                                           |
| REGISTRO DOCENTE       | SCRUTINI SEMPLIFICATI                  |                                                                                           |
|                        | VALUTAZIONI                            |                                                                                           |
| AREE DEDICATE <        |                                        |                                                                                           |
| IMPEGNI COLLEGIALI <   |                                        |                                                                                           |
| REGISTRO ELETTRONICO   | <b>•</b>                               |                                                                                           |
| V. 7.7.20 - 16/10/2023 |                                        |                                                                                           |

[2] Nella nuova finestra: nell'area principale, in alto a sinistra, c'è un menù a tendina che ha come prima voce la parola VALUTAZIONI. Cliccaci sopra e dalla lista che comparirà seleziona la voce SCRUTINI SEMPLIFICATI, poi (accanto, in alto a destra) clicca sul corso desiderato. Infine, clicca sul tasto blu VISUALIZZA.

| 2023/2024 ~                                    | SCRUTINI SEMPLIFICATI | (CPIA Via San Silvestro ) _ ~                             |                 |
|------------------------------------------------|-----------------------|-----------------------------------------------------------|-----------------|
| Alfabetizzazione                               |                       |                                                           |                 |
| A HOME REGISTRO                                | Proposta voto         | Accesso scrutinio semplificato (Accesso per coordinatore) | Firma scrutinio |
| Q CERCA                                        |                       |                                                           |                 |
| REGISTRO CORSO                                 | Tabellone voti        |                                                           |                 |
| REGISTRO DOCENTE                               |                       |                                                           |                 |
| AREE DEDICATE <                                |                       | •                                                         |                 |
| LIMPEGNI COLLEGIALI <                          |                       |                                                           |                 |
| REGISTRO ELETTRONICO<br>V. 7.7.20 - 16/10/2023 |                       |                                                           |                 |

[3] Nella nuova finestra clicca su Accesso scrutinio semplificato (Accesso per coordinatore).

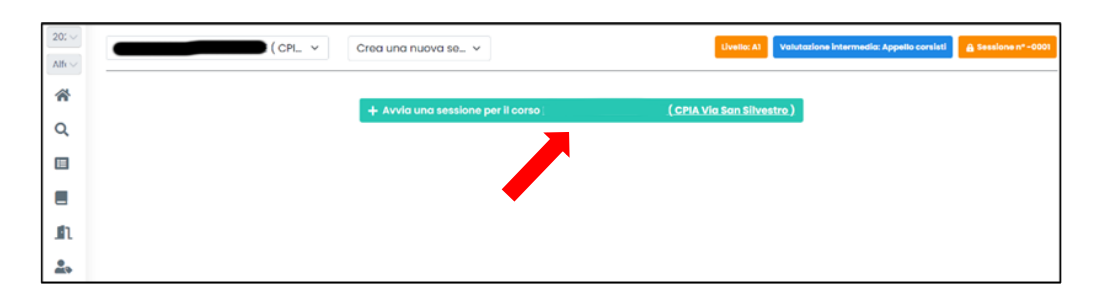

[3] Nella nuova finestra clicca sul tasto verde (immediatamente sotto) AVVIA UNA SESSIONE PER IL CORSO...

Se hai già fatto quest'operazione e stai riaprendo, dovrebbe aprirsi una pagina contenente la lista degli alunni di quel corso (una finestra simile a quella seguente).

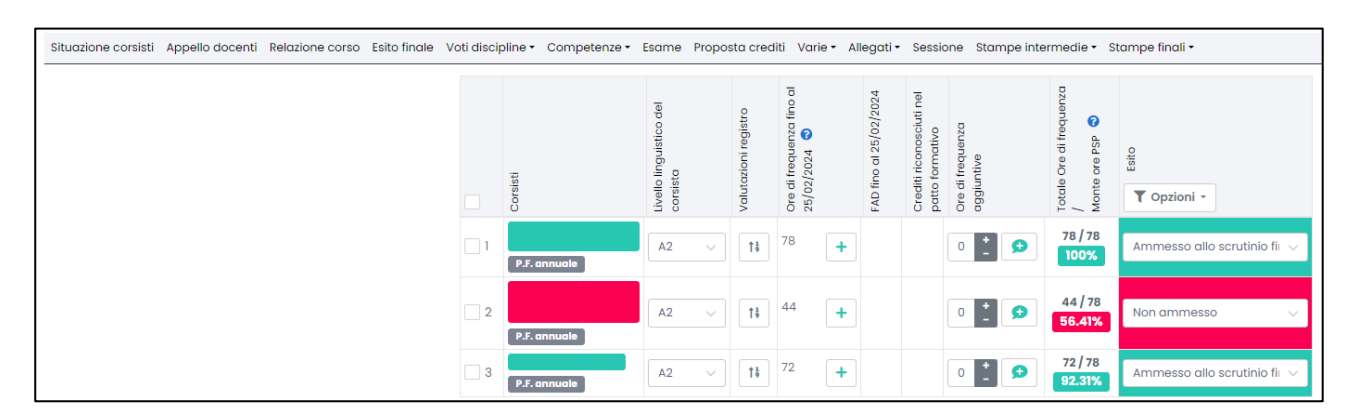

[4] In *SITUAZIONE CORSISTI* c'è l'elenco classe con i nomi degli alunni colorati di verde o di rosso a seconda se hanno o non hanno il numero minimo di presenze (70%) previsto per poter essere ammessi allo scrutinio finale. Per ciascuno è indicato anche l'eventuale credito (che va a ridurre il monte ore del PSP).

Nel dettaglio: sotto il nominativo di ciascuno studente è indicato se ha o non ha firmato il Patto Formativo Individuale e segnala anche se è annuale o biennale. La *(m)* significa che lo studente è minorenne.

Bisogna fare attenzione al *Livello linguistico del corsista* (la terza colonna da sinistra), perché non sempre coincide con quello della classe o con quello presunto: dal menù a tendina si può comunque cambiare.

Il tasto con la freccia e i numeri 1 e 9 (colonna *Valutazioni registro*) offre una consultazione rapida delle valutazioni di tutte le discipline caricate nel registro elettronico.

La colonna successiva (*Ore di frequenza fino al...*) mostra la somma di tutte le ore di lezione firmate di tutte le discipline a cui possono essere aggiunte ore effettuate in altri corsi (basterà cliccare sul segno +): magari può essere utile dare un'occhiata caso per caso.

Nella colonna successiva, potenzialmente vengono mostrate le ore di FaD svolte (FAD fino al...).

Subito dopo sono indicati i *Crediti riconosciuti nel patto formativo* (di solito sono sommati già nel *Totale Ore di frequenza*, ovvero la penultima colonna).

La colonna seguente offre la possibilità di inserire *Ore di frequenza aggiuntive*: nel fumetto turchese si può scrivere la motivazione di queste ore o crediti aggiuntivi.

Nella colonna *Totale Ore di frequenza/Monte ore PSP*, si può vedere quante ore lo studente ha frequentato rispetto alle ore previste dal suo patto formativo (che è cosa diversa dalle ore erogate finora nel corso), con tanto di percentuale.

Infine, il menù a tendina presente nell'ultima colonna (*Esito*) consente di scegliere fra *Non ammesso*, *Ammesso alla valutazione intermedia*, *Ammesso allo scrutinio finale e Ammesso allo scrutinio finale con deroga*.

Il tasto *Opzioni* permette di ammettere allo scrutinio intermedio, a quello finale o utilizzando la deroga simultaneamente a più studenti se sono stati precedentemente selezionati con una spunta nella casella posta nella prima colonna (se si clicca sul quadratino nell'intestazione tutti gli studenti saranno selezionati). Inoltre, il tasto *Opzioni* consente di cambiare la data per il conteggio delle frequenze: se riconteggi le ore, le ammissioni agli scrutini intermedi o finali vengono annullate!

Le operazioni che si effettuano in questa schermata non hanno bisogno di essere salvate.

Accertati che per ogni studente ammesso sia selezionata la voce AMMESSO ALLA VALUTAZIONE INTERMEDIA. Anche per casi particolari in cui è prevista l'ammissione con deroga seleziona la voce AMMESSO ALLA VALUTAZIONE INTERMEDIA.

### Questi studenti ammessi alla valutazione intermedia sono coloro che sosterranno il test finale di livello.

Poi clicca su VOTI DISCIPLINE.

| Situazione corsisti Appello docenti Relazione corso Esito finale | Voti discipline - Compe                    | tenze • Esame Proposta cre                                                                        | diti Varie - Allegati -                 | <ul> <li>Sessione Stampe inte</li> </ul>                                    | rmedie 🔹 Stampe finali 🕶 |
|------------------------------------------------------------------|--------------------------------------------|---------------------------------------------------------------------------------------------------|-----------------------------------------|-----------------------------------------------------------------------------|--------------------------|
|                                                                  | Valutazione intermedia<br>Scrutinio finale | Valutazione intermedia<br>Unitermedia<br>unitermedia<br>unitermedia<br>unitermedia<br>unitermedia | re di frequenza fino al<br>15/02/2024 S | rediti riconosciuti nel<br>otto formativo<br>ore di frequenza<br>iggiuntive | Esto                     |

[5] Scegli VALUTAZIONE INTERMEDIA.

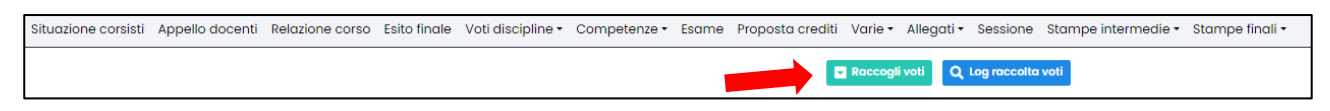

#### [6] Clicca su RACCOGLI VOTI.

| ≡ Raccogli voti                                                                                                    |                                                                                                    | ×   |
|----------------------------------------------------------------------------------------------------|----------------------------------------------------------------------------------------------------|-----|
| Raccogli voti dal registro docente: Gli di<br>inserita dal docente oppure in base alla m<br>proposta una valutazione intermedia. | attuali voti verranno resettati e reimpostati in base alla valutazione intermedia<br>edia delle valutazioni raccolte dal registro dei docenti nel caso in cui non sia sta | ata |
| Seleziona il metodo di raccolta<br>voti                                                                                          | Raccogli voti dal registro docente                                                                                                    | ~   |
|                                                                                                    | Raccogli voti dal registro docente                                                                                                    |     |
|                                                                                                    | Raccogli voti proposti dal docente                                                                                                    |     |

[7] Scegli RACCOGLI VOTI DAL REGISTRO DOCENTE.

Nella nuova finestra è possibile scegliere fra *Raccogli voti dal registro docente* e *Raccogli voti proposti dal docente*: nel primo caso verranno importati tutti i voti di tutte le discipline annotati nel Registro Elettronico e quindi potranno essere visibili i mezzi voti (ad esempio, un 7,5); nel secondo caso, se i docenti di ciascuna disciplina hanno precedentemente compilato nel loro registro la sezione *Proposta voto*, compariranno arrotondati i voti proposti dai docenti: se un docente non ha provveduto a farlo le caselle relative alle sue discipline risulteranno vuote. È necessario prestare attenzione perché, se dopo aver selezionato una delle due opzioni, si clicca anche l'altra i voti verranno sovrascritti, così come sostituirà i voti eventualmente cambiati manualmente.

|        | E        | Raca             | cogli voti       | Q Log racco   | olta voti                           |       |
|--------|----------|------------------|------------------|---------------|-------------------------------------|-------|
| Numero | Corsisti | Ore di frequenza | A2 (ITALIANO L2) | COMPORTAMENTO | Livello linguistico del<br>corsista | Media |
| 1      |          | 78               | 6 ~              | ecc 🗸         | A2                                  | 6     |
| 2      |          | 72               | 9 ~              | ecc 🗸         | A2                                  | 9     |
| 3      |          | 56               | 9 ~              | ecc v         | A2                                  | 9     |

[8] Apparirà così la media dei voti. A questo punto devi inserire il voto di COMPORTAMENTO.

| Situazione corsisti Appello docenti Rela | azione corso | Esito finale Voti discipline | • Competenze • Esa | ame Proposta crediti Varie •    | Megati   | • Sessione Stampe intermedie • Stampe finali        | •       |         |              |         |          |   |                          |                                         |                                                  |
|------------------------------------------|--------------|------------------------------|--------------------|---------------------------------|----------|-----------------------------------------------------|---------|---------|--------------|---------|----------|---|--------------------------|-----------------------------------------|--------------------------------------------------|
| 1                                        | Presic       | dente                        |                    |                                 |          | Supplente/Incaricato                                |         |         |              |         |          |   |                          |                                         |                                                  |
|                                          | II Dir       | rigente scolastico           |                    |                                 |          | Supplente/Incaricato                                |         |         |              |         |          |   |                          |                                         |                                                  |
|                                          |              |                              | Inserire l'ever    | ntuale supplente allo scrutinio | n tutte  | e le righe dove è presente il docente da sostituire |         |         |              |         |          |   |                          |                                         |                                                  |
| Disciplina                               |              |                              |                    |                                 |          |                                                     | Docente |         | Titolo       |         | Incarico |   | Supplente allo scrutinio | Visibile<br>nei<br>tabellon<br>scrutini | Firma in<br>verbali e<br>i tabelloni<br>scrutini |
| A2 (ITALIANO L2)                         |              |                              |                    |                                 |          |                                                     |         |         |              | ~       |          | ~ | ~                        | SI 🗸                                    | SI 🗸                                             |
|                                          |              |                              |                    |                                 |          |                                                     |         |         |              |         |          |   |                          |                                         |                                                  |
| Nome docente                             |              |                              |                    | Conferma visione dati scrutin   | •        |                                                     |         |         |              |         |          |   |                          |                                         |                                                  |
|                                          |              |                              |                    |                                 |          |                                                     |         |         |              |         |          |   |                          |                                         |                                                  |
|                                          | Altr         | i docenti del gruppo di li   | vello              |                                 |          |                                                     |         | O Aggiu | ingi un nuov | o docen | nte      |   |                          |                                         |                                                  |
|                                          |              |                              |                    | Non risulto                     | no altri | i docenti inseriti                                  |         |         |              |         |          |   |                          |                                         |                                                  |
|                                          |              |                              |                    |                                 |          |                                                     |         |         |              |         |          |   |                          |                                         |                                                  |

[9] In questa schermata è possibile inserire o modificare il nominativo dell'eventuale supplente del DS e il nome dell'insegnante del corso.

| Situazione corsisti | Appello docenti | Relazione corso | Esito finale | Voti discipline • | Com | peten | ze •  | Esar   | ne I  | ropos    | sta cre | editi | Var  | rie •  | Alleg | ati • | Sess | ione | Sta | mpe | intermedie | Stamp | e finali | • |
|---------------------|-----------------|-----------------|--------------|-------------------|-----|-------|-------|--------|-------|----------|---------|-------|------|--------|-------|-------|------|------|-----|-----|------------|-------|----------|---|
|                     |                 |                 |              |                   |     | Mod   | ifica | Inseri | sci V | isualiza | For     | mato  | Tabe | ella S | trume | nti   |      |      |     |     |            |       |          |   |
|                     |                 |                 |              |                   |     | в     | Ι     | Ų      | ₽     | = 3      |         |       | ≡ ~  | łΞ     | ~ ₫   | ×     | ħ    | ø    | S   | Ŀ.  |            |       |          |   |
|                     | 4               | <b>7</b>        |              |                   |     |       |       |        |       |          |         |       |      |        |       |       |      |      |     |     |            |       |          |   |
|                     |                 |                 |              |                   |     |       |       |        |       |          |         |       |      |        |       |       |      |      |     |     |            |       |          |   |
|                     |                 |                 |              |                   |     |       |       |        |       |          |         |       |      |        |       |       |      |      |     |     |            |       |          |   |
|                     |                 |                 |              |                   |     |       |       |        |       |          |         |       |      |        |       |       |      |      |     |     |            |       |          |   |
|                     |                 |                 |              |                   |     |       |       |        |       |          |         |       |      |        |       |       |      |      |     |     |            |       |          |   |
|                     |                 |                 |              |                   |     |       |       |        |       |          |         |       |      |        |       |       |      |      |     |     |            |       |          |   |
|                     |                 |                 |              |                   |     |       |       |        |       |          |         |       |      |        |       |       |      |      |     |     |            |       |          |   |
|                     |                 |                 |              |                   |     |       |       |        |       |          |         |       | 1    |        | S     | alva  |      |      |     |     |            |       |          |   |

**[10]** Successivamente, passa alla finestra della sezione *RELAZIONE CORSO* dove è presente un piccolo editor dove è possibile scrivere la relazione del corso o copiarla da un altro file. Ricorda di cliccare *SALVA*! Clicca su *SITUAZIONE CORSISTI* per tornare alla home page.

| Situazione corsisti Appello docenti Relazione corso Esitu | o finale Voti discipline • Esame Proposta crediti Varie • Allegati • Session | e Stampe intermedie • Stampe finali • |          |
|-----------------------------------------------------------|------------------------------------------------------------------------------|---------------------------------------|----------|
|                                                           |                                                                              | _                                     |          |
| Data sessione                                             | 04/03/2024                                                                   | Luogo                                 | Luogo    |
| Ora inizio                                                | Ora inizio                                                                   | Ora fine                              | Ora fine |
| Data di visualizzazione per corsisti                      | Data di visualizzazione per corsisti                                         | Ora di visualizzazione per corsisti   | 00:00    |
| Sessione                                                  | aperta                                                                       | Verbale intermedio nº                 | 1        |
|                                                           |                                                                              | Verbale finale nº                     | 1 *      |
|                                                           | Salva                                                                        | Q Log salvataggi                      |          |

**[11]** Infine, clicca su *SESSIONE*: in questa nuova finestra compila i campi relativi alla data, all'orario e al luogo (CPIA PRATO).

Non è necessario impostare la Data di visualizzazione per corsisti e l'Ora di visualizzazione per corsisti.

| Situazione corsisti Appello docenti Relazione corso Esito | o finale Voti discipline • Esame Proposta crediti Varie • Allegati • Sessione | Stampe intermedie • Stampe finali •                                  |                          |          |
|-----------------------------------------------------------|-------------------------------------------------------------------------------|----------------------------------------------------------------------|--------------------------|----------|
| Data sessione                                             | 04/03/2024                                                                    | Verbale<br>Verbale modificabile (non salvabile)                      | Luogo                    | Luogo    |
| Ora inizio                                                | Ora inizio                                                                    | Esporta verbale in Microsoft Word                                    | Ora fine                 | Ora fine |
| Data di visualizzazione per corsisti                      | Data di visualizzazione per corsisti                                          | Tabellone voti per ambiti<br>Tabellone indicatori di livello globale | ilizzazione per corsisti | 00:00    |
| Sessione                                                  | aperta 🗸 🗸                                                                    | Scheda alunni valutazione intermedia                                 | Verbale intermedio nº    | 1        |
|                                                           |                                                                               |                                                                      | Verbale finale nº        | 1 *      |
|                                                           | Salva C                                                                       | ۲ Log salvataggi                                                     |                          |          |

**[12]** La voce *Stampe intermedie* del menù orizzontale ne apre un altro a tendina, da cui è possibile stampare il verbale: cliccando su *Verbale* si ottiene il verbale in pdf, pronto per essere stampato o salvato; con *Verbale modificabile (non salvabile)* si possono apportare modifiche direttamente nella nuova finestra del browser: una volta apportati i cambiamenti desiderati si può stampare cliccando sul pulsante blu in alto *Stampa pagine*; altra possibilità è quella offerta da *Esporta verbale in Microsoft Word* che permette di scaricare il verbale in formato .doc (non .docx).

Infine, si possono stampare il *Tabellone voti per ambiti*, il *Tabellone indicatori di livello globale* (fornisce l'elenco classe) e *Scheda alunni valutazione intermedia* (inutile).

In questa fase bisogna stampare il verbale (è consigliabile scegliere la prima opzione) e un elenco classe con l'indicazione degli ammessi (volendo si può riadattare il *Tabellone indicatori di livello globale* per indicare successivamente per ogni studente la dicitura "ammesso" e "non ammesso").

### Come proporre i voti in vista degli scrutini (opzionale)

| 2023/2024              | $\sim$ | 🔗 Link rapidi                   |                                  |
|------------------------|--------|---------------------------------|----------------------------------|
| Alfabetizzazione       | $\sim$ |                                 |                                  |
|                        |        | Circolari                       | Impegni collegiali               |
| Q CERCA                |        |                                 |                                  |
| E REGISTRO CORSO       |        | Registri collegiali             | Verbali scrutini                 |
| REGISTRO DOCENTE       |        | 0 da pagare                     |                                  |
| AREE DEDICATE          | <      | \$== Pago online                | Ultime notifiche SOGI            |
|                        | <      |                                 |                                  |
| REGISTRO ELETTRONICO   |        | Seleziona qui un corso per acce | edere tramite i link rapidi so 🗸 |
| V. 7.7.20 - 16/10/2023 |        | Begistra del corso              | Valutazioni                      |

[1] Dopo esserti loggato come insegnante (*PROF*), clicca su *REGISTRO DOCENTE* (nel menu a sinistra).

| 2023/2024                                      |                                        | ( CPIA Via San Silvest × A1 (ITALIANO L2) × VISUALIZZA                                    |
|------------------------------------------------|----------------------------------------|-------------------------------------------------------------------------------------------|
| Alfabetizzazione                               |                                        |                                                                                           |
| HOME REGISTRO                                  | ORE FREQUENZA A DISTANZA               | Scegliere un'opzione o cliccare sul bottone visualizza per proseguire con la navigazione. |
| Q CERCA                                        | PATTI FORMATIVI<br>REGISTRI COLLEGIALI |                                                                                           |
| E REGISTRO CORSO                               | REPORT PRESENZE DISCIPLINA/UDA         |                                                                                           |
| REGISTRO DOCENTE                               | SCRUTINI SEMPLIFICATI                  |                                                                                           |
| -                                              | VALUTAZIONI                            |                                                                                           |
| AREE DEDICATE <                                |                                        |                                                                                           |
| LIMPEGNI COLLEGIALI <                          |                                        |                                                                                           |
| REGISTRO ELETTRONICO<br>V. 7.7.20 - 16/10/2023 | -                                      |                                                                                           |

[2] Nella nuova finestra: nell'area principale, in alto a sinistra, c'è un menù a tendina che ha come prima voce la parola *VALUTAZIONI*. Cliccaci sopra e dalla lista che comparirà seleziona la voce *SCRUTINI SEMPLIFICATI*, poi (accanto, in alto a destra) clicca sul corso desiderato. Infine, clicca sul tasto blu *VISUALIZZA*.

| 2023/2024                                      |   | SCRUTINI SEMPLIFICATI | (CPIA Via San Silvestro) Y                                |                 |
|------------------------------------------------|---|-----------------------|-----------------------------------------------------------|-----------------|
| Alfabetizzazione                               |   |                       |                                                           |                 |
| A HOME REGISTRO                                |   | Proposta voto         | Accesso scrutinio semplificato (Accesso per coordinatore) | Firma scrutinio |
| Q CERCA                                        |   |                       |                                                           |                 |
| E REGISTRO CORSO                               |   | Tabellone voti        |                                                           |                 |
|                                                |   |                       |                                                           |                 |
|                                                | < |                       |                                                           |                 |
| LA IMPEGNI COLLEGIALI                          | < |                       |                                                           |                 |
| REGISTRO ELETTRONICO<br>V. 7.7.20 - 16/10/2023 |   |                       |                                                           |                 |

[3] Nella schermata iniziale di *SCRUTINI SEMPLIFICATI* ci sono quattro opzioni: *Proposta voto* (che vedremo fra poco), *Accesso scrutinio semplificato (Accesso per coordinatore)* (già vista prima), *Firma scrutinio* (introdotta da poco) e *Tabelloni voti* (che può essere utile per visualizzare i voti di tutti gli studenti, ma è un doppione visto che la consultazione delle valutazioni è possibile anche in fase di scrutinio). Clicca su *Proposta voto*.

| 2023/2024              | SCR           | RUTINI - PROPOSTA V     | /ALUTAZIONI             |                | ~ |      |   |                | ( CP             | I ×            | A2 (ITALIAN | 0 L2)          | ~     |
|------------------------|---------------|-------------------------|-------------------------|----------------|---|------|---|----------------|------------------|----------------|-------------|----------------|-------|
| Alfabetizzazione       | $\sim$        |                         |                         |                |   |      |   | Onlogin        |                  |                |             |                | und t |
| HOME REGISTRO          |               |                         |                         |                |   |      |   | Calcola        | in automatico le | valutazioni ir | C           | Log raccolla v | /61   |
| Q CERCA                | Alun<br>Ore o | ni<br>di frequenza      | Voto<br>proposto<br>per | A2-1           |   | A2-2 |   | A2-3           |                  | A2-4           |             | A2-5           |       |
| E REGISTRO CORSO       |               |                         | aiscipiina              |                |   |      |   |                |                  |                |             |                |       |
| REGISTRO DOCENTE       |               |                         | 7 ×<br>Media v. i.:     |                | ~ |      | ~ | 6              | ~                |                | ~           |                | ~     |
|                        | Ore f         | requenza: 52            | 6.5                     |                |   |      |   | 0 11/10        |                  |                |             |                |       |
| REGISTRO ELETTRONICO   | P.F.<br>Ore f | annuale<br>requenza: 44 | 6 ∨<br>Media v. i.: 6   | 6<br>O - 11/10 | ~ |      | ~ | 6<br>O - 11/10 | ~                |                | ~           |                | ~     |
| V. 7.7.20 - 16/10/2023 | P.F.<br>Ore f | annuale<br>requenza: 34 | 6 ∨<br>Media v. i.: 6   | 6<br>0 - 11/10 | ~ |      | ~ |                | ~                |                | ~           |                | ~     |

**[4]** In Proposta voti (o SCRUTINI – PROPOSTA VALUTAZIONI) trovi i voti dei singoli studenti per la disciplina indicata in alto a destra: nella colonna in azzurro ci sono i voti che saranno proposti in sede di scrutinio; di default i voti sono la media matematica delle valutazioni riportate finora nel registro elettronico. Se non dovessero essere presenti clicca su *Calcola in automatico le valutazioni intermedie* (è il pulsante turchese subito sotto il nome del corso). È possibile ritoccare i voti direttamente cliccando sul voto proposto e scegliere il voto (senza virgola) dal menu a tendina, in alternativa clicca sul tasto turchese in alto *Calcola in automatico le valutazioni intermedie*.

Questa fase non è necessaria, perché è già contenuta negli scrutini, ma è più chiara, perché mostra come si è giunti alla determinazione di uno specifico voto finale per ogni studente.

### Come conoscere il monte ore di lezioni erogato

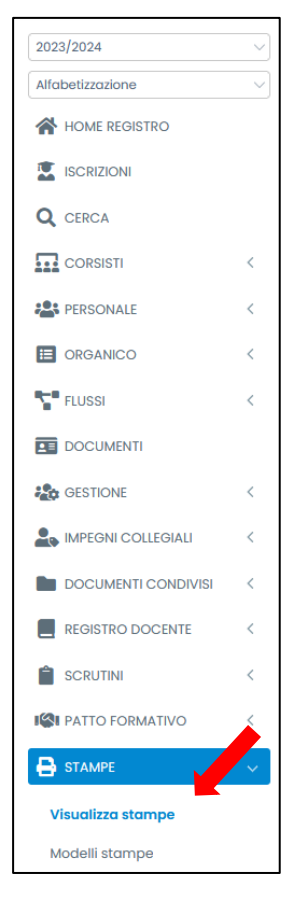

**[1]** Dopo esserti loggato come amministratore (*SEGR*), assicurati di essere nell'anno scolastico in corso e in Alfabetizzazione (nell'angolo in alto a sinistra dello schermo).

Scorri il lungo menù del lato sinistro e clicca su *STAMPE* e poi su *Visualizza stampe*.

| 2023/2024            | CORSISTI - Corsisti stranieri                                                 |
|----------------------|-------------------------------------------------------------------------------|
| Alfabetizzazione     | Legenda                                                                       |
| HOME REGISTRO        | COPSISTI - S 57 - Corsisti straniari                                          |
|                      | 670                                                                           |
| Q CERCA              | REGISTRI                                                                      |
| _                    | REGISTRI - S_670 - Prospetto erogazione frequenza                             |
| CORSISTI             | Tipologia elenco Alunni ordinati per corso                                    |
| PERSONALE            | Visualizza alunni 🛛 🗙 nati all'estero 🖂 X con prima cittadinanza non italiana |
| CRGANICO             |                                                                               |
| FLUSSI               | Visualizza se si avvalgono della religione cattolica No                       |
|                      | Stampa l'elenco                                                               |
| ne Gestione          |                                                                               |
| A IMPEGNI COLLEGIALI |                                                                               |
| DOCUMENTI CONDIVISI  |                                                                               |
| REGISTRO DOCENTE     |                                                                               |
|                      |                                                                               |
| ISI PATTO FORMATIVO  |                                                                               |
| 🖶 STAMPE             |                                                                               |
| Visualizza stampe    |                                                                               |
| Modelli stampe       |                                                                               |

**[2]** Nell'area principale clicca sul menù a tendina e digita qualche parola chiave come "erogazione" o il numero "670" per trovare e selezionare *S\_670 – Prospetto erogazione frequenza*. Cliccaci sopra. Successivamente clicca sul tasto blu *STAMPA* (sempre nell'area principale dello schermo).

|       |                      |                             |                | CPIA 1 PR                | ΑΤΟ                                                               |                                                  |                             |                                               |
|-------|----------------------|-----------------------------|----------------|--------------------------|-------------------------------------------------------------------|--------------------------------------------------|-----------------------------|-----------------------------------------------|
| Corso | Data inizio<br>corso | N° ore<br>erogate<br>totale | N°<br>studenti | N° studenti<br>minorenni | N° studenti con 1 o<br>meno presenze<br>nelle ultime 8<br>lezioni | N° studenti con<br>frequenza<br>inferiore al 50% | N° rapporti<br>disciplinari | N° medio<br>studenti<br>presenti a<br>lezione |
|       | 02/10/2023           | 110:30                      | 25             | 0 / 25                   | 16 / 25                                                           | 21 / 25                                          | 0                           | 5.07                                          |
|       | 02/10/2023           | 162:00                      | 28             | 0 / 28                   | 27 / 28                                                           | 19 / 28                                          | 0                           | 8.86                                          |

[3] Nella nuova finestra sarà visualizzabile la lista di tutti i corsi AALI attivati quest'anno scolastico e sarà possibile avere una veloce panoramica di alcuni dati, tra cui il numero di ore finora erogate.

In questo modo sarà possibile sapere il 70% delle ore erogate. Ad esempio, nel primo caso il 70% di 110 ore e 30 minuti è 77 ore e 21 minuti.

## Come verificare il numero di ore di presenza di uno o più studenti

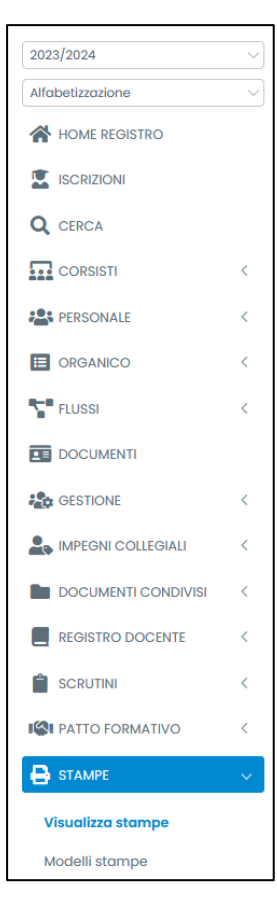

**[1]** Dopo esserti loggato come amministratore (*SEGR*), assicurati di essere nell'anno scolastico in corso e in Alfabetizzazione (nell'angolo in alto a sinistra dello schermo).

Scorri il lungo menù del lato sinistro e clicca su *STAMPE* e poi su *Visualizza stampe*.

Nell'area principale se clicchi sul menù a tendina ti verrà mostrata una lista lunghissima, per selezionare un'opzione è sufficiente scrivere il numero a cui è abbinata la stampa o qualche parola chiave.

A seguire vengono mostrate le quattro opzioni più attinenti e più utili allo scopo di verificare il numero di ore di presenza di uno specifico studente.

Si ricorda che per selezionare l'opzione desiderata basta cliccarla nel menù a tendina nell'area principale dello schermo.

|                                                                                 | CPIA 1 PRATO         |             |                  |                |  |  |
|---------------------------------------------------------------------------------|----------------------|-------------|------------------|----------------|--|--|
| Riepilogo ore erogate/di frequenza per corsista e materia - Via San Silvestro ) |                      |             |                  |                |  |  |
| Corsista                                                                        | Disciplina           | Ore erogate | Ore di frequenza | Ore di assenza |  |  |
|                                                                                 | (Crediti: 0)         |             |                  |                |  |  |
|                                                                                 | A1 (ITALIANO L2)     | 86          | 80               | 6              |  |  |
|                                                                                 | PRE-A1 (ITALIANO L2) | 76          | 74               | 2              |  |  |
|                                                                                 | (Crediti: 0)         |             |                  |                |  |  |
|                                                                                 | A1 (ITALIANO L2)     | 86          | 28               | 58             |  |  |
|                                                                                 | PRE-A1 (ITALIANO L2) | 76          | 48               | 28             |  |  |
|                                                                                 | (Crediti: 0)         |             |                  |                |  |  |
|                                                                                 | A1 (ITALIANO L2)     | 86          | 78               | 8              |  |  |
|                                                                                 | PRE-A1 (ITALIANO L2) | 76          | 74               | 2              |  |  |
|                                                                                 | (Crediti: 0)         |             |                  |                |  |  |
|                                                                                 | A1 (ITALIANO L2)     | 86          | 80               | 6              |  |  |
|                                                                                 | PRE-A1 (ITALIANO L2) | 76          | 67               | 9              |  |  |

[2] L'opzione M\_645 – Riepilogo ore erogate/di frequenza per corsista e materia è molto interessante, perché fornisce una panoramica delle ore erogate nel corso (eventualmente suddivise per livello, come nell'esempio) e le ore di frequenza e di assenza di ciascuno studente: in questo modo è possibile vedere, nel caso di corsi Pre-A1+A1, se uno studente ha frequentato solo una parte del corso e quale; sapere anche se uno studente è stato inserito in classe quando il corso ha raggiunto un livello A1...

| REGISTRI – Assenze/entrate/uscite (corsista singolo)       |                                                                                                    |  |  |  |  |  |
|------------------------------------------------------------|----------------------------------------------------------------------------------------------------|--|--|--|--|--|
| Legenda                                                    |                                                                                                    |  |  |  |  |  |
| REGISTRI - M_16 - Assenze/entrate/uscite (corsista singolo | REGISTRI - M_16 - Assenze/entrate/uscite (corsista singolo)                                                                           |  |  |  |  |  |
|                                                            |                                                                                                    |  |  |  |  |  |
| ❶ Siri                                                     | corda che i conteggi delle Ore di frequenza oppure delle ore erogate viene ricalcolato <u>una volta al giorno durante la serata</u> . |  |  |  |  |  |
|                                                            |                                                                                                    |  |  |  |  |  |
| Corso                                                      | Seleziona una classe v                                                                                                    |  |  |  |  |  |
| Studenti                                                   | Tutti i corsisti v                                                                                                    |  |  |  |  |  |
| Periodo                                                    | giono v                                                                                                    |  |  |  |  |  |
| Data inizio                                                | 26/02/2024                                                                                                    |  |  |  |  |  |
|                                                            | Stampa                                                                                                    |  |  |  |  |  |

[3] L'opzione *M\_16 – Assenze/entrate/uscite (corsista singolo)* consente di scegliere uno o più studenti di un determinato corso per conoscerne nel dettaglio la frequenza.

Prima alla voce *Corso* seleziona il corso desiderato, poi decidi se cliccare su *TUTTI I CORSISTI* o su un determinato studente (selezionabile dal menù a tendina). In *Periodo*, puoi decidere di avere la frequenza in un dato *GIORNO*, in un dato *MESE* o in un altro arco temporale (DA - A): in quest'ultimo caso dovrai decidere la *Data inizi*o e la *Data fine* da considerare. Per ottenere la stampa clicca infine sul tasto blu *Stampa*.

| CORSISTI - Riepilogo ore di frequenza completo         |                                                      |                                                              |                            |              |
|--------------------------------------------------------|------------------------------------------------------|--------------------------------------------------------------|----------------------------|--------------|
| Legenda                                                |                                                      |                                                              |                            |              |
| CORSISTI - S_605 - Riepilogo ore di frequenza completo |                                                      | ~                                                            |                            |              |
|                                                        |                                                      |                                                              |                            |              |
|                                                        |                                                      |                                                              |                            |              |
| Si ric                                                 | orda che i conteggi delle Ore di frequenza oppure de | lle ore erogate viene ricalcolato <u>una volta al giorno</u> | <u>durante la serata</u> . |              |
| Corsisti                                               | × - 01/07/2002                                       | × - 06/07/2001                                               |                            | - 22/11/1999 |
|                                                        |                                                      |                                                              |                            |              |
|                                                        | Stampa                                               |                                                              |                            |              |

[4] L'opzione *M*\_605 – *Riepilogo ore di frequenza completo* permette di selezionare uno o più studenti digitando alcune lettere del loro cognome o nome nel form più in basso. Una volta scelti gli studenti da controllare, clicca su Stampa.

|                                                  | Riepilogo ore di frequenza completo di                                                                             |                  |
|--------------------------------------------------|----------------------------------------------------------------------------------------------------|------------------|
| Anno scolastico                                  | Corso                                                                                                    | Ore di frequenza |
| 2022/2023                                        | 6-3TR-80H (PRE-A1-M - FALSINI - 15-17) (Alfabetizzazione)                                                          | 41 ore           |
| 2023/2024                                        | ZZZ- A1 (ABBANDONI) (Alfabetizzazione)                                                                             | 6 ore            |
| 26/02/2024                                       |                                                                                                    |                  |
|                                                  | CPIA 1 PRATO                                                                                                    |                  |
|                                                  | Riepilogo ore di frequenza completo di                                                                             |                  |
| Anno scolastico                                  | Corso                                                                                                    | Ore di frequenza |
| 2017/2018                                        | [2Q] W (Alfabetizzazione)                                                                                          |                  |
| 2018/2019                                        | H-2Q-A2-A-CORTESE (Alfabetizzazione)                                                                               | 24 ore 35 minuti |
| 2021/2022                                        | N - A2-A-2Q-BODDI (Alfabetizzazione)                                                                               | 43 ore 1 minuto  |
|                                                  | N-1TR-80H (A2-A -DE SIMONE - 15-17) (Alfabetizzazione)                                                             | 46 ore           |
| 2022/2023                                        | Y-2TR-80H (A2-A -DE SIMONE - 15-17) (Alfabetizzazione)                                                             | 16 ore           |
| 2022/2023<br>2022/2023                           |                                                                                                    |                  |
| 2022/2023<br>2022/2023<br>2022/2023              | 14-3TR-80H (A2-A - DE SIMONE - 15-17) (Alfabetizzazione)                                                           |                  |
| 2022/2023<br>2022/2023<br>2022/2023<br>2023/2024 | 14-3TR-80H (A2-A - DE SIMONE - 15-17) (Alfabetizzazione)<br>[1TR] U - 80H (A2 - BODDI -A-17-19) (Alfabetizzazione) | 40 ore           |

**[5]** Nella nuova finestra troverai il percorso pregresso degli studenti selezionati con l'indicazione dell'*Anno scolastico* frequentato, il nome del *Corso* e le *Ore di frequenza* documentate.

|          | FONDI COLOR CONTRACTOR OF CONTRACTOR OF CONT | And the second second s |                          |
|----------|----------------------------------------------------------------------------------------------------|----------------------------------------------------------------------------------------------------|--------------------------|
| Corsisti | Giorni di presenza/assenza                                                                                                    | N° di entrate/uscite                                                                                                    | Presenze                 |
|          | P. 39<br>A. 4                                                                                                    | E<br>U                                                                                                    | 78 ore ( 100% )          |
|          | P. 22<br>A. 21                                                                                                    | E<br>U                                                                                                    | 44 ore ( 56.41% )        |
|          | P. 36<br>A. 7                                                                                                    | E<br>U                                                                                                    | 72 ore ( 92.31% )        |
|          | P. 28<br>A. 15                                                                                                    | E<br>U                                                                                                    | 56 ore ( <b>71.79%</b> ) |
|          | P. 38<br>A. 5                                                                                                    | E<br>U                                                                                                    | 76 ore ( 97.44% )        |

**[6]** L'opzione *M\_400 – Report presenze annuale completo* mostra per ciascuno studente i *Giorni di presenza/assenza* e il *N*° *di entrate/uscite*; nell'ultima colonna viene indicato il numero complessivo di ore di presenza e la percentuale di presenze sul monte ore pattuito (il monte ore erogato può essere inferiore o maggiore): è verde se superiore al 70%, è rosso se è inferiore.

# Come gestire lo scrutinio finale e i test di livello con la procedura semplificata

Molti passaggi dello scrutinio finale sono i medesimi di quello intermedio per l'ammissione ai test di livello: sono praticamente gli stessi e sono riportati qui sotto per completezza.

| lfabetizzazione        | ~ |                               |                                   |
|------------------------|---|-------------------------------|-----------------------------------|
| Home registro          |   | 1 da leggere<br>Circolari     | Impegni collegiali                |
| CERCA                  |   |                               |                                   |
| REGISTRO CORSO         |   | Registri collegiali           | Verbali scrutini                  |
| REGISTRO DOCENTE       |   | 0 da pagare                   |                                   |
| AREE DEDICATE          | < | \$≕ Pago online               | Ultime notifiche SOGI             |
|                        | < |                               |                                   |
| REGISTRO ELETTRONICO   |   | Seleziona qui un corso per ac | cedere tramite i link rapidi so 🗸 |
| V. 7.7.20 - 16/10/2023 |   | Pergistro del corso           | Valutazioni                       |

[1] Dopo esserti loggato come insegnante (PROF), clicca su REGISTRO DOCENTE (nel menu a sinistra).

| 2023/2024 ~            | VALUTAZIONI                    | ( CPIA Via San Silvest_ ~ Al (ITALIANO 12) ~ VISUALIZZA                                   |
|------------------------|--------------------------------|-------------------------------------------------------------------------------------------|
|                        |                                |                                                                                           |
| HOME REGISTRO          | ORE FREQUENZA A DISTANZA       | Scegliere un'opzione o cliccare sul bottone visualizza per proseguire con la navigazione. |
|                        | PATTI FORMATIVI                |                                                                                           |
| C. OLKON               | REGISTRI COLLEGIALI            |                                                                                           |
| E REGISTRO CORSO       | REPORT PRESENZE DISCIPLINA/UDA |                                                                                           |
| REGISTRO DOCENTE       | SCRUTINI SEMPLIFICATI          |                                                                                           |
|                        | VALUTAZIONI                    |                                                                                           |
|                        |                                |                                                                                           |
| Logic Collegiali K     |                                |                                                                                           |
| REGISTRO ELETTRONICO   | <b>•</b>                       |                                                                                           |
| V. 7.7.20 - 16/10/2023 |                                |                                                                                           |

[2] Nella nuova finestra: nell'area principale, in alto a sinistra, c'è un menù a tendina che ha come prima voce la parola VALUTAZIONI. Cliccaci sopra e dalla lista che comparirà seleziona la voce SCRUTINI SEMPLIFICATI, poi (accanto, in alto a destra) clicca sul corso desiderato. Infine, clicca sul tasto blu VISUALIZZA.

| 2023/2024 V                                    | SCRUTINI SEMPLIFICATI | CPIA Via San Silvestro ) Y                                |                 |
|------------------------------------------------|-----------------------|-----------------------------------------------------------|-----------------|
| HOME REGISTRO                                  | Proposta voto         | Accesso scrutinio semplificato (Accesso per coordinatore) | Firma scrutinio |
| Q CERCA                                        |                       |                                                           |                 |
| E REGISTRO CORSO                               | Tabellone voti        |                                                           |                 |
| REGISTRO DOCENTE                               |                       |                                                           |                 |
| AREE DEDICATE <                                |                       |                                                           |                 |
| LIMPEGNI COLLEGIALI <                          |                       |                                                           |                 |
| REGISTRO ELETTRONICO<br>V. 7.7.20 - 16/10/2023 |                       |                                                           |                 |

[3] Nella nuova finestra clicca su Accesso scrutinio semplificato (Accesso per coordinatore).

|                     |                 | ( CPIA          | Via Sa 🗸     |      | Ses  | sione del 04/03/2024 | ~                              |                  |                                      |                  |
|---------------------|-----------------|-----------------|--------------|------|------|----------------------|--------------------------------|------------------|--------------------------------------|------------------|
| Situazione corsisti | Appello docenti | Relazione corso | Esito finale | Voti | Sess | ione                 |                                | → Alleq          | jati 🔹 Sessio                        | ne Sto           |
|                     |                 |                 |              |      | Ses  | sione del 04/03/2024 |                                |                  | a                                    | 24               |
|                     |                 |                 |              |      | Cre  | a una nuova sessione |                                | stro             | a fino                               | 33/20:           |
|                     |                 |                 |              |      |      | Corsisti             | Livello linguistic<br>corsista | Valutazioni regi | Ore di frequenz<br>04/03/2024 \delta | FAD fino al 04/0 |

[4] Nella nuova finestra clicca sul menù a tendina accanto al nome del corso e clicca su *Crea una nuova* sessione. Conferma la scelta nella nuova finestra, cliccando su *Continua*!.

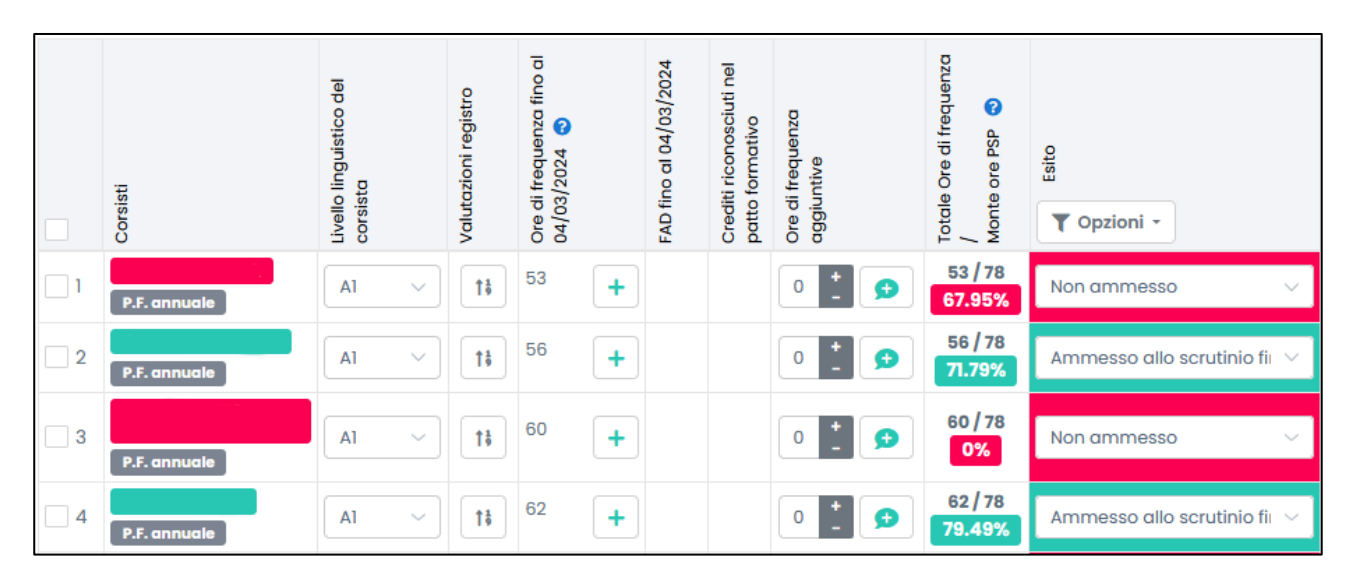

**[5]** Nella nuova sessione, la *Situazione corsisti* presenterà di default l'ammissione allo scrutinio finale per gli studenti che hanno più del 70% di frequenza, pertanto bisognerà controllare che tutti gli studenti che hanno sostenuto il test risultino ammessi allo scrutinio finale (anche con deroga).

| Situazione corsisti Appello docenti Relazione | corso Esito finale Voti discipline • Competenze • Es | ame Proposta crediti Varie • Allega      | ti• Sessione Stampe intermedie• Stampe finali•      |         |                 |          |         |                    |                                         |                                                  |
|-----------------------------------------------|------------------------------------------------------|------------------------------------------|-----------------------------------------------------|---------|-----------------|----------|---------|--------------------|-----------------------------------------|--------------------------------------------------|
|                                               | Presidente                                           |                                          | Supplente/Incaricato                                |         |                 |          |         |                    |                                         |                                                  |
|                                               | II Dirigente scolastico                              |                                          | Supplente/Incaricato                                |         |                 |          |         |                    |                                         |                                                  |
| -                                             | Inserire l'eve                                       | entuale supplente allo scrutinio in tutt | e le righe dove è presente il docente da sostituire |         |                 |          |         |                    |                                         |                                                  |
| Disciplina                                    |                                                      |                                          |                                                     | Docente | Titolo          | Incarico | Suppler | nte allo scrutinio | Visibile<br>nei<br>tabellon<br>scrutini | Firma in<br>verbali e<br>i tabelloni<br>scrutini |
| A2 (ITALIANO L2)                              |                                                      |                                          |                                                     |         | ~               |          | ~       | ~                  | SI ~                                    | SI 🗸                                             |
|                                               |                                                      |                                          |                                                     |         |                 |          |         |                    |                                         |                                                  |
| Nome docente                                  |                                                      | Conferma visione dati scrutinio          |                                                     |         |                 |          |         |                    |                                         |                                                  |
|                                               |                                                      |                                          |                                                     |         |                 |          |         |                    |                                         |                                                  |
|                                               | Altri docenti del gruppo di livello                  |                                          |                                                     | O Aggiu | ngi un nuovo do | cente    |         |                    |                                         |                                                  |
|                                               |                                                      | Non risultano alt                        | ri docenti inseriti                                 |         |                 |          |         |                    |                                         |                                                  |
|                                               |                                                      |                                          |                                                     |         |                 |          |         |                    |                                         |                                                  |

[6] In Appello docenti bisogna controllare il nominativo dell'insegnante del corso e quello del DS.

Non è necessario inserire la relazione in *Relazione corso*.

| Situazione corsisti Appello docenti Relazione c | corso Esito finale | Voti discipline 🕶 | Esame      | Proposta crediti | Varie • | Allegati • | Sessione    | Stampe intermedie • | Stampe finali 🕶 |
|-------------------------------------------------|--------------------|-------------------|------------|------------------|---------|------------|-------------|---------------------|-----------------|
|                                                 |                    | Valutazione inte  | rmedia     |                  |         | Ro         | ccogli voti | Q Log raccolta voti |                 |
|                                                 |                    | Scrutinio finale  |            |                  |         |            |             |                     |                 |
|                                                 |                    | Scruti            | nio finale | e                |         |            |             |                     |                 |

[7] In Voti discipline clicca su Scrutinio finale, dopodiché raccogli i voti (clicca su Raccogli voti).

| ≡ Raccogli voti                                                                                                    |                                                                                                    | × |
|----------------------------------------------------------------------------------------------------|----------------------------------------------------------------------------------------------------|---|
| Raccogli voti dal registro docente: Gli<br>inserita dal docente oppure in base alla m<br>proposta una valutazione intermedia. | attuali voti verranno resettati e reimpostati in base alla valutazione intermedia<br>edia delle valutazioni raccolte dal registro dei docenti nel caso in cui non sia stato | 3 |
| Seleziona il metodo di raccolta<br>voti                                                                                       | Raccogli voti dal registro docente ~                                                                                                    | ] |
|                                                                                                    | Raccogli voti dal registro docente                                                                                                    |   |
|                                                                                                    | Raccogli voti proposti dal docente                                                                                                    |   |

#### [8] Scegli RACCOGLI VOTI DAL REGISTRO DOCENTE.

Nella nuova finestra è possibile scegliere fra *Raccogli voti dal registro docente* e *Raccogli voti proposti dal docente*: nel primo caso verranno importati tutti i voti di tutte le discipline annotati nel Registro Elettronico e quindi potranno essere visibili i mezzi voti (ad esempio, un 7,5); nel secondo caso, se i docenti di ciascuna disciplina hanno precedentemente compilato nel loro registro la sezione *Proposta voto*, compariranno arrotondati i voti proposti dai docenti: se un docente non ha provveduto a farlo le caselle relative alle sue discipline risulteranno vuote. È necessario prestare attenzione perché, se dopo aver selezionato una delle due opzioni, si clicca anche l'altra i voti verranno sovrascritti, così come sostituirà i voti eventualmente cambiati manualmente.

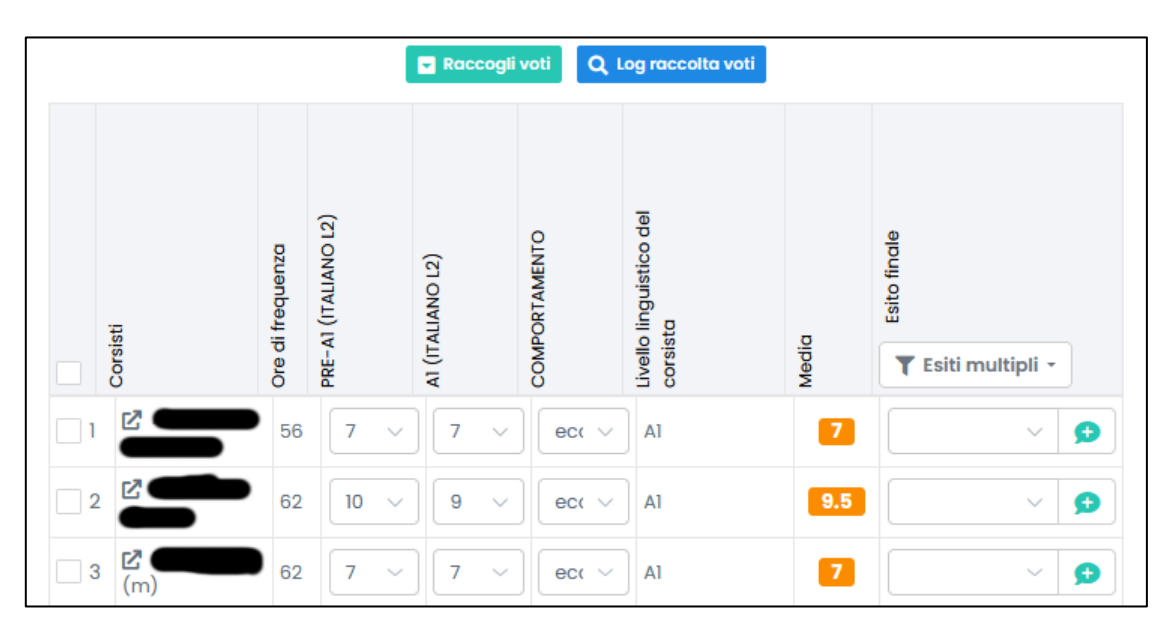

**[9]** Apparirà così la media dei voti. Controlla anche che tutti abbiano il voto di comportamento e che sia corretto il livello linguistico di ciascuno.

| Situazione corsisti | Appello docenti | Relazione corso | Esito finale | Voti discipline - | Esame    | Proposta crediti | Varie - | Allegati - | Sessione             | Stampe interr      | medie • St       | ampe fir             | nali <del>-</del>             |
|---------------------|-----------------|-----------------|--------------|-------------------|----------|------------------|---------|------------|----------------------|--------------------|------------------|----------------------|-------------------------------|
|                     |                 |                 |              |                   |          | Corsisti         |         | Ascolto    | Comprensione lettura | Produzione scritta | Produzione orale | Punteggio totale     | ि<br>धु<br>T Esiti multipli - |
|                     |                 |                 |              |                   | <b>1</b> | Al               |         | 18.0C /25  | 21.00 /25            | 15.0C /20          | 18.00 /3         | 0 72 <b>/</b><br>100 | PERCORSO NON (~               |
|                     |                 |                 |              |                   | 2        | Al               |         | 25.01 /25  | 21.00 /25            | 20.01 /20          | 25.0 /3          | 0 91 <b>/</b><br>100 |                               |

**[10]** Clicca sulla voce *Esame*: apparirà lo schema per inserire i punteggi riportati nelle varie tipologie di prove del test. I punteggi col decimale vanno riportati con il punto e non con la virgola. La somma dei punteggi viene calcolata in automatico, ma l'esito dev'essere indicato manualmente: le opzioni disponibili sono *Ammesso all'esame* (ignora questa possibilità), *Non ammesso all'esame* (ignora anche questa possibilità), *Percorso completato* e *Percorso non completato*.

Una volta che sarà indicato l'esito, questo verrà trascritto nella scheda *Esito finale* e nella scheda *Voti discipline/Scrutinio finale*.

| Situazione corsisti Appello docenti Relazione corso Esito | o finale Voti discipline • Esame Proposta crediti Varie • Allegati • Sessione | Stampe intermedie • Stampe finali • |          |
|-----------------------------------------------------------|-------------------------------------------------------------------------------|-------------------------------------|----------|
|                                                           |                                                                               |                                     |          |
| Data sessione                                             | 04/03/2024                                                                    | Luogo                               | Luogo    |
| Ora inizio                                                | Ora inizio                                                                    | Ora fine                            | Ora fine |
| Data di visualizzazione per corsisti                      | Data di visualizzazione per corsisti                                          | Ora di visualizzazione per corsisti | 00:00    |
| Sessione                                                  | aperta v                                                                      | Verbale intermedio nº               | 1        |
|                                                           |                                                                               | Verbale finale nº                   | 1        |
|                                                           | Salva C                                                                       | Log salvataggi                      |          |

**[11]** Infine, clicca su *Sessione*: in questa nuova finestra compila i campi relativi alla data, all'orario e al luogo (CPIA PRATO).

| Situazione corsisti Appello docenti Relazione corso Esite | o finale Voti discipline • Esame Proposta crediti Varie • Allegati • Sessione Stampe intermedie • | Stampe finali •                      |
|-----------------------------------------------------------|---------------------------------------------------------------------------------------------------|--------------------------------------|
|                                                           |                                                                                                   | Verbale                              |
| Data sessione                                             | 11/03/2024                                                                                        | Verbale modificabile (non salvabile) |
| Ora inizio                                                | Ora inizio                                                                                        | Esporta verbale in Microsoft Word    |
| Data di visualizzazione per corsisti                      | Data di visualizzazione per corsisti                                                              | Tabellone voti agli atti             |
|                                                           |                                                                                                   | Tabellone esiti scrutinio finale     |
| Sessione                                                  | aperta V                                                                                          | Tabellone situazione corsisti        |
|                                                           |                                                                                                   | Attestato percorso completato        |
|                                                           | Salva Q. Log salvataggi                                                                           | Proposta certificazione crediti      |
|                                                           |                                                                                                   | Scheda alunni scrutinio finale       |

**[12]** La voce *Stampe finali* del menù orizzontale apre un menù a tendina, da cui è possibile stampare il verbale: cliccando su *Verbale* si ottiene il verbale in pdf, pronto per essere stampato o salvato; con *Verbale modificabile (non salvabile)* si possono apportare modifiche direttamente nella nuova finestra del browser: una volta apportate i cambiamenti desiderati si può stampare cliccando sul pulsante blu in alto *Stampa pagine*; altra possibilità è quella offerta da *Esporta verbale in Microsoft Word* che permette di scaricare il verbale in formato .doc (non .docx).

Infine, si possono stampare diverse tipologie di tabellone più o meno completi (*Tabellone voti agli atti, Tabellone esiti scrutinio finale e Tabellone situazioni corsisti*), l'attestato di livello (*Attestato percorso completato*), la *Proposta certificazione crediti e Scheda alunni scrutinio finale* (non impostata).